# Rejestracja bezpośrednia do grup – odmiana z kolejką chętnych z uwzględnieniem rankingu

W trakcie rejestracji studenci składają prośby o zarejestrowanie się na moduł i do grupy zajęciowej, zajmując tym samym miejsce w kolejce. W wyniku włączonej opcji 'Czy tura dopuszcza przepełnienia' system zezwala na zapisywanie się do kolejki chętnych pomimo przekroczenia limitu miejsc w grupie.

Jeżeli w turze rejestracji został uwzględniony ranking, głównym kryterium wpływającym na kolejność studenta w kolejce będzie średnia ocen. Tym samym student z mniejszą średnią nigdy nie będzie na wyższej pozycji od studenta z wyższą średnią pomimo, iż ten pierwszy złożył prośbę wcześniej. Jeżeli jednak dwóch studentów ma taką samą średnią ocen, to pierwszy w kolejce będzie student, który wcześniej złożył prośbę.

Po zakończeniu rejestracji administrator przelicza kolejkę, czyli system akceptuje prośby w poszczególnych grupach zajęciowych według rankingu (średniej ocen) i limitu w przypadku przepełnienia. **Proces ten jest nieodwracalny.** W następnych turach proces rankingu i kolejki będzie dotyczyć tylko tych studentów, którzy dotychczas nie zarejestrowali się jaki i tych którzy wyrejestrują się w celu zmiany modułu lub grupy zajęciowej.

#### 1. Pozycja w rankingu

Przed przystąpieniem do procedury rejestracji student powinien sprawdzić swoją pozycję w rankingu. Informacja ta dostępna jest w serwisie USOSweb w zakładce **Dla studentów** → **Rankingi** (Rys. 1).

| <b>USOSweb</b>                                                                                                    | AKTUALNOŚC        | I KATALOG                                                                                                    | MÓJ USOSWEB                                                                                                    | DLA STUDENTÓW                                                                                                    | DLA PRACOV                                                                                                   | VNIKÓW                                                              | MODUŁY DODATKO                            | OWE                        |                                   |
|----------------------------------------------------------------------------------------------------|-------------------|----------------------------------------------------------------------------------------------------|----------------------------------------------------------------------------------------------------|----------------------------------------------------------------------------------------------------|----------------------------------------------------------------------------------------------------|---------------------------------------------------------------------|-------------------------------------------|----------------------------|-----------------------------------|
| WPROWADZENIE<br>REJESTRACJA<br>b kalendarz<br>b koszyk<br>na przedmioty<br>b bezpośrednia do grup<br>b preferencje grup<br>na egzaminy<br>MOJE STUDIA<br>b sprawdziany | Moje              | Rankingi studer<br>studentów ubie<br>Przykład. Ran<br>zajęciowych (o<br>preferowanych<br>jedynym możliu<br>Szczegółowych<br>szukaj na poniż | v rankinga<br>gających się o rozm<br>king może być uwzg<br>soby na wyższej poz<br>grup zajęciowych),<br>wym) kryterium rank<br>informacji o przezn<br>tszej liście oraz na sł | ch<br>zez niektóre uczelnie/w<br>aite "zasoby".<br>lędniony podczas przypi<br>ycji w rankingu będą m<br>w takim przypadku prav<br>ingu będzie średnia oce<br>aczeniu i sposobie konst<br>tronie z aktualnościami. | ydziały w celu us<br>sywania student<br>ały większą szał<br>dopodobnym (i<br>n studenta.<br>rukcji poszczego | stalenia kol<br>com grup<br>nsę dostan<br>ecz oczywi<br>ólnych rank | ejności<br>la się do<br>ście nie<br>ingów |                            |                                   |
| <ul> <li>podpięcia</li> <li>POL-op</li> </ul>                                                                                                    | Nazwa             | ankingu                                                                                                    |                                                                                                    |                                                                                                    |                                                                                                    | Mój<br>wynik                                                        | Liczba studentów<br>w rankingu            | Moja<br>pozycja            | Szansa<br>wygranej <mark>i</mark> |
| <ul> <li>decyzje</li> <li>zaliczenia etapów</li> </ul>                                                                                                    | Rankir<br>/stacjo | ig do rejestracji -<br>on. jednolite mag                                                                                                    | • średnie za 1 i 2 ser<br>./ 06-PS-SM-1/2 2014/2                                                                                                    | nestr 2014/2015 - Psych                                                                                                    | iologia                                                                                                    | 3.8214                                                              | 113                                       | <b>91-92</b><br>(ex aequo) | 19.1%                             |
| <ul> <li>grupy dziekańskie</li> <li>podania</li> </ul>                                                                                                    | Rankir<br>jednol  | ig pomocniczy - ś<br>ite mag./ 06-ps-si                                                                                                    | irednie za 1 i 2 seme<br>м-ак-1/2 2014/2015                                                                                                    | estr 2014/2015 - Psycho                                                                                                    | logia /stacjon.                                                                                              | 3.8214                                                              | 108                                       | <b>87-88</b><br>(ex aequo) | 19.1%                             |
| <ul> <li>rankingi</li> <li>wnioski</li> <li>oświadczenia</li> <li>stypendia</li> <li>ankiety</li> <li>dyplomy</li> </ul>                                               |                   |                                                                                                    |                                                                                                    |                                                                                                    |                                                                                                    |                                                                     |                                           |                            |                                   |

Rys. 1. Pozycja w rankingu

Należy brać pod uwagę ranking, którego nazwa sugeruje powiązanie z rejestracją natomiast rankingi pomocnicze nie odgrywają tu żadnej roli.

**Szansa wygranej** – jest to przybliżona szansa bycia lepszym od dowolnej innej, losowo wybranej osoby z rankingu. Osoby na tej samej pozycji w rankingu mają równe szanse (50%) wygranej ze sobą.

Jeżeli istnieje wątpliwość, że wyświetlana średnia nie została policzona prawidłowo, należy zgłosić się do Dziekanatu.

#### 2. Kalendarz rejestracji

Po zalogowaniu się na stronie **usosweb.us.edu.pl** wybór zakładki **Dla studentów** → **Rejestracje** powoduje wyświetlenie listy rejestracji do których student został uprawniony (Rys. 2).

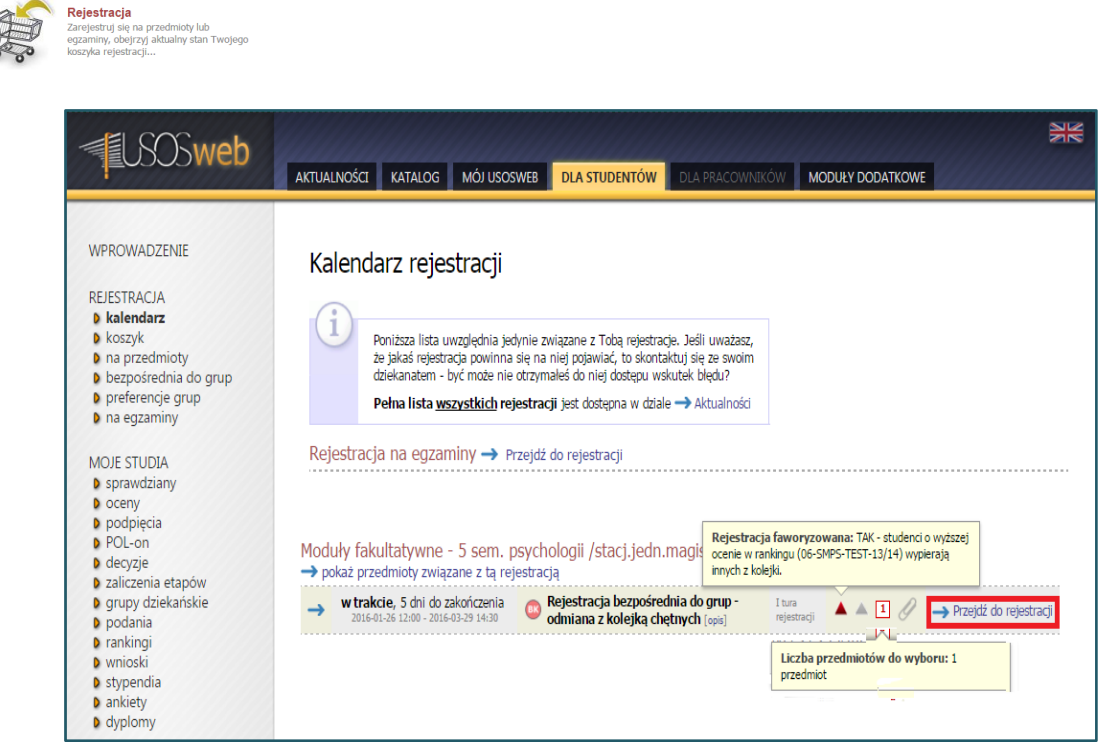

Rys. 2. Lista dostępnych rejestracji

Atrybuty rejestracji:

 tura faworyzowana, czyli prośby studentów będą uwzględniane pod kątem ich pozycji w rankingu;

I – wskaźnik modułów do wyboru (w przypadku braku atrybut nie występuje).

## 3. Moduły rejestracji

Wybór aktywnej rejestracji (status: **w trakcie**), a następnie opcji **Przejdź do rejestracji** umożliwia dostęp do listy modułów (Rys. 3).

| USOSweb                                                                                                    |                                                                                                    | XX |
|----------------------------------------------------------------------------------------------------|----------------------------------------------------------------------------------------------------|----|
| 1                                                                                                    | AKTUALNOŚCI KATALOG MÓJ USOSWEB DLA STUDENTÓW DLA PRACOWNIKÓW MODUŁY DODATKOWE                                                                                                    |    |
| WPROWADZENIE<br>REJESTRACJA<br>b kalendarz<br>b koszyk<br>b na przedmioty<br>b bezpośrednia do grup<br>b Moduły fakultatywne -<br>5 sem. psychologii<br>/ stacjedn.magisterskie/<br>b preferencje grup<br>b na egzaminy<br>MOJE STUDIA<br>b sprawdziany<br>b oceny<br>b podpięcia<br>b POL-on<br>b decyzje<br>b zaliczenia etapów<br>b grupy dziekańskie<br>b podania<br>b rankingi<br>b wnioski<br>b stypendia<br>b ankiety<br>b dyplomy | Rejestracja bezpośrednia do grup         Moduły fakultatywne - 5 sem, psychologii /stacj.jedn.magisterskie/ 06-PS-PS-15/16Z         Ewróć do kalendarza rejestracji         © oświez         Do końca twy pososalo 4 dłi         Wyświetkow są elemeny 12 (poind 2)         Przedmiot *       Oyki dzi         Propedeutyka psychologii pracy i organizacji 66-PS-594-022       2015/2016Z         Wykied (1 grupa)       Imagi i stacści życia 06-PS-594-022         Wykied (1 grupa)       Imagi i stacści życia 06-PS-594-022 |    |

Rys. 3. Lista modułów rejestracji

- wybranie tej ikony jest jednoznaczne ze złożeniem prośby o zarejestrowanie (student zostaje dodany do kolejki chętnych);
- łączna liczba miejsc w grupach zajęciowych modułu;

1

6

 hipotetyczna pozycja w kolejce chętnych, którą zająłby student wybierając daną grupę zajęciową (Rys. 4).

| <b>ELSOSweb</b>                                                                                                    |                                                                                                    |                     |               |             |            | in in      |        | and the second second | NE |
|----------------------------------------------------------------------------------------------------|----------------------------------------------------------------------------------------------------|---------------------|---------------|-------------|------------|------------|--------|-----------------------|----|
|                                                                                                    | AKTUALNOŚCI                                                                                                    | KATALOG M           | ÓJ USOSWEB    | DLA STUDEN  | NTÓW DLA I | PRACOWNIKÓ | MOD    | DUŁY DODATKOWE        |    |
| WPROWADZENIE<br>REJESTRACJA<br>9 kalendarz<br>9 koszyk<br>9 na przedmioty<br>9 bezpośrednia do grup<br>9 Moduły do wyboru - 5<br>sem, psychologii<br>y tadjędn magisterskie/                                                  | Propedeutyka psychologii zdrowia i jakości życia (2015/2016Z) 06-PS-SM-032<br>Moduły do wyboru - 5 sem. psychologii /stacj.jedn.magisterskie/ 06-PS-PS-15/16Z<br>Wróć do katalogu przedmiotów<br>Colorie<br>o pokaż miejsce odbywania zajęć<br>Małk chorzy zmiejsce odbywania zajęć<br>Małk chorzy zmiejsce worku 40/2050ek |                     |               |             |            |            |        |                       |    |
| psychologii zdrowia<br>i jakości życia                                                                                                    | Grupa P                                                                                                    | Potencjalna pozycja | Limit dolny 🚺 | Limit górny | Prowadzący | Opis grupy | Termin |                       |    |
| preferencje grup                                                                                                    |                                                                                                    |                     | N             | Wykład      |            |            |        |                       |    |
| a na cgzanniy                                                                                                    | 1                                                                                                    | 4                   |               | 8           |            | brak       | brak   |                       |    |
| MOJE STUDIA                                                                                                    |                                                                                                    |                     | Ó             | wiczenia    |            |            |        |                       |    |
| sprawdziany                                                                                                    | 1                                                                                                    | 3                   |               | 4           |            | brak       | brak   |                       |    |
| oceny                                                                                                    | 2                                                                                                    | 2                   |               | 4           |            | brak       | brak   |                       |    |
| <ul> <li>polyceta</li> <li>pOL-on</li> <li>decyzje</li> <li>zaliczenia etapów</li> <li>grupy dziekańskie</li> <li>podania</li> <li>prankingi</li> <li>wnioski</li> <li>stypendia</li> <li>ankiety</li> <li>dyplomy</li> </ul> |                                                                                                    |                     |               |             |            |            |        |                       |    |

Rys. 4. Potencjalna pozycja w kolejce

## 4. Zapisy do kolejki chętnych

Po wybraniu modułu w ramach danej rejestracji i kliknięciu ikony student musi zaznaczyć grupę zajęciową do której chce uczęszczać tylko w przypadku, gdy moduł ma więcej niż jedną grupę zajęciową. Wybór grupy potwierdza przycisk **Zgłoś prośbę** (Rys. 5).

| <b>USOSweb</b>                                                                                                    | AKTUALNOŚC                                                                                                    | I KATALOG M         | ÓJ USOSWEB    | DLA STUDEN   | ITÓW DLA   | PRACOWNIKÖ | w MC   | DDUŁY DODATKOWE |       |
|----------------------------------------------------------------------------------------------------|----------------------------------------------------------------------------------------------------|---------------------|---------------|--------------|------------|------------|--------|-----------------|-------|
| WPROWADZENIE<br>REJESTRACJA<br>b kalendarz<br>b koszyk<br>na przedmioty<br>b bezpośrednia do grup<br>b Moduły do wyboru - 5<br>sem. psychologii<br>/stacjjedn.magisterskie/<br>b Propedutyka | Propedeutyka psychologii zdrowia i jakości życia (2015/2016Z) 06-PS-SM-032<br>Moduły do wyboru - 5 sem. psychologii /stacj.jedn.magisterskie/ 06-PS-PS-15/16Z<br>@ vróć do katalogu przedmiotów<br>@ odswaz<br>pokaz miejsce odbywania zajęć<br>Miejsce odbywania zajęć<br>Miejsce odbywania zajęć |                     |               |              |            |            |        |                 | I-032 |
| psychologii zdrowia<br>i jakości życia                                                                                                    |                                                                                                    |                     |               | ZGŁOŚ PROŚBĘ |            |            |        |                 |       |
| <ul> <li>preferencje grup</li> <li>na egzaminy</li> </ul>                                                                                                    | Grupa                                                                                                    | Potencjalna pozycja | Limit dolny 🛐 | Limit górny  | Prowadzący | Opis grupy | Termin |                 |       |
| MOJE STUDIA                                                                                                    | 1                                                                                                    | 4                   |               | 8            |            | brak       | brak   |                 |       |
| sprawdziany                                                                                                    |                                                                                                    |                     |               | Ćwiczenia    |            |            |        |                 |       |
| podpięcia                                                                                                    | 1                                                                                                    | 3                   |               | 4            |            | brak       | brak   |                 |       |
| POL-on<br>deorzie                                                                                                    | 2                                                                                                    | 2                   |               | 4            |            | brak       | brak   | 0               |       |
| Corporational etapów     grupy dziekańskie     podania     rankingi     wnioski     stypendia     ankiety     dyplomy                                                                        |                                                                                                    |                     |               | ZGŁOŚ PROŚBĘ |            |            |        |                 |       |

Rys. 5. Wybór grupy zajęciowej

Po zakończeniu procedury rejestracji należy opcją Odśwież sprawdzić swoją pozycję w kolejce chętnych, przy czym numer pozycji będzie zależny od numer na liście rankingu. Przykładowo student o wyższej średniej przesuwa na dalszą pozycję studenta o niższej średniej (Rys. 6).

| USOSweb                                                                                                    | AKTUALNOŚCI KATALOG MÓJ USOSWEB DLA STUDENTÓW DLA PRACOWNIKÓW MODU                                                                                                    |                                   |
|----------------------------------------------------------------------------------------------------|----------------------------------------------------------------------------------------------------|-----------------------------------|
| WPROWADZENIE<br>REJESTRACJA<br>b kalendarz<br>b koszyk<br>na przedmioty<br>b bezpośrednia do grup                                                                                                    | Propedeutyka psychologii zdrowia i jakości życia (2015/2<br>Moduły do wyboru - 5 sem. psychologii /stacj.jedn.magisterskie/ o6-PS<br>Biwróć do listy przedmiotów<br>Słodwiez<br>pokaż miejsce odbywania zajęć | 2016Z) 06-PS-SM-032<br>-PS-15/16Z |
| Moduły do wyboru - 5<br>sem. psychologii<br>(staci jedn magisterskie/                                                                                                    | Jeśli chosz zmienić te ustawienie n<br>edytuj swoje preferencje w menu <i>Mój US</i>                                                                                                    | a stale,<br>2Sweb                 |
| <ul> <li>Propedeutyka<br/>psychologii zdrowia i</li> </ul>                                                                                                    | Grupa Twoja pozycja Limit dolny 👖 Limit górny Prowadzący Opis grupy Termin                                                                                                    |                                   |
| jakości życia                                                                                                    | Wykład                                                                                                    |                                   |
| preferencje grup                                                                                                    | 1 1 8 brak brak TWOJA G                                                                                                    | GRUPA                             |
| na egzaminy                                                                                                    | Ćwiczenia                                                                                                    |                                   |
| MOJE STUDIA                                                                                                    | 1 1 4 brak brak TWOJA (                                                                                                    | GRUPA                             |
| sprawdziany                                                                                                    | 2 2 4 brak brak                                                                                                    |                                   |
| <ul> <li>oceny</li> <li>podpięcia</li> <li>POL-on</li> <li>decyzje</li> <li>zaliczenia etapów</li> <li>grupy dziekańskie</li> <li>podania</li> <li>rankingi</li> <li>wnioski</li> <li>stypendia</li> <li>ankiety</li> </ul> | Przycisk do rejestracji pojawia się tylko wtedy, gdy są spełnione warunki uprawniające do rejes                                                                                                    | tracji                            |

Rys. 6. Pozycja w kolejce po rejestracji

## 5. Koszyk

W koszyku można sprawdzić szczegółowe informacje o efektach rejestracji w danej turze na wybrane moduły (Rys. 7):

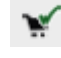

💉 – jesteś zarejestrowany (prośba zaakceptowana)

– złożyłeś prośbę o zarejestrowanie z możliwością wyrejestrowania w trakcie tury

– twoja prośba została odrzucona – możliwość rejestracji na moduł w kolejnej turze

Mechanizm koszyka jest wygodny ponieważ student ma dostęp w jednym miejscu do listy modułów na które zarejestrował się lub złożył prośbę.

| <b>USOSweb</b>                                                                                                    | AKTUALNOŚCI KATALOG MÓJ USOSWEB DLA STUDENTÓW DLA PRACOWNIKÓW                                                                                                    | MODUŁY DODATKOW                                                                                                    | VE                                |  |
|----------------------------------------------------------------------------------------------------|----------------------------------------------------------------------------------------------------|----------------------------------------------------------------------------------------------------|-----------------------------------|--|
| WPROWADZENIE<br>REJESTRACJA<br>b kalendarz<br>b koszyk<br>na przedmioty<br>b preferencje grup<br>n a egzaminy<br>MOJE STUDIA<br>s sprawdziany<br>b oceny                                   | Image: Strain Strain | OPCIE WYŚWIETUMIJA         Pokaż również:         iniekitywne cykle dydaktyczne         przedminycz, zkórych się wyrejestrowałem         Ø sortuj odwrotnie chronologicznie         pokaż kolumnę ze statystykami rejestracji ∎         2X570501 |                                   |  |
| POL-on                                                                                                    | Wybór ściezki zawodowej I - 5 sem. psychologii / stacj.jedn.magisterskie/ 06-P5-SM-52-1                                                                                                    | 5/16Z                                                                                                    |                                   |  |
| <ul> <li>decyzje</li> <li>zaliczenia etapów</li> <li>grupy dziekańskie</li> <li>podania</li> <li>rankingi</li> <li>wnioski</li> <li>stypendia</li> <li>ankiety</li> <li>dyplomy</li> </ul> | SPK_M01_Zaburzenia zachowania, osobowości i zaburzenia lękowe 06-P5-5M-201                                                                                                    | 10<br>11<br>i                                                                                                    | Złożyłeś prośbę o zarejestrowanie |  |
|                                                                                                    | Społeczna psychologia stosowana o6-P5-586-026                                                                                                    | ¥ <sup>×</sup> i >                                                                                                    | Twoja prošba zostala odrzucona    |  |

Rys. 7. Moduły w koszyku